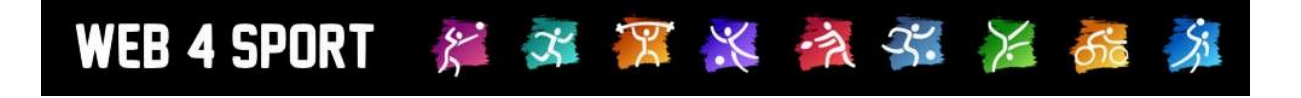

# **System-Updates**

## August 2018

Version 1.1

http://www.Web4Sport.de http://www.HenkeSoftware.de

Henke Software

## Inhaltsverzeichnis

| 1 LivePZ - Fixer Stichtag (Tischtennis)                                                                                                    | 3                                    |
|----------------------------------------------------------------------------------------------------|--------------------------------------|
| 1.1 Auswirkungen und Start<br>1.2 Darstellung auf der Oberfläche<br>1.3 Manuelle Änderung                                                                                                    | 3<br>4<br>5                          |
| 2 Ankündigung: Personenzuweisung für Funktionsträger                                                                                                    | 6                                    |
| <ul> <li>2.1 Problembeschreibung</li> <li>2.2 Änderung der Zuweisung zu Vereinsfunktionen</li> <li>2.3 Änderung der Zuweisung zu Verbandsfunktionen</li> <li>2.4 Wegfall der Zusatzpersonen für Vereine</li> <li>2.5 Überprüfungsmöglichkeit für den Verband</li> <li>2.6 Finale Aktivierung und automatische Anpassung</li> <li>2.7 Ablauf der geplanten Umsetzung</li> <li>2.8 Aktionen von den Verbänden</li> </ul> | 6<br>7<br>7<br>7<br>7<br>7<br>8<br>8 |
| 3 Umbenennung: Staffelleiter und Staffel                                                                                                    | 9                                    |
| 4 Konfiguration für Teammeldung an Staffel-Verband binden                                                                                                    | 10                                   |
| 5 Email bei Abmeldung von Passiv                                                                                                    | 11                                   |
| 6 Bericht-Bestätigung (Tischtennis)                                                                                                    | 12                                   |
| 7 TT-Turnier Ansetzung in TurnierCenter (Tischtennis)<br>7.1 Übertragung aus TT-Turnier<br>7.2 Darstellung in TT-TurnierCenter                                                                                                    | 13<br>13<br>15                       |
| 8 Auswahlfeld für Ballmarke (Tischtennis)                                                                                                    | 16                                   |
| 8.1 Konfiguration<br>8.2 Kopie auf andere Verbände<br>8.3 Mannschaftsmeldung - Einstellungen zu den Teams<br>8.4 Mannschaftsmeldung - Meldung                                                                                                    | 16<br>17<br>17<br>18                 |

## 1 LivePZ - Fixer Stichtag (Tischtennis)

Die LivePZ ist die Berechnung der Leistungspunktzahl für einen Spieler. Ein wichtiger Punkt ist die Ersteinstufung für einen Spieler. Bislang wurde die Ersteinstufung von neuen Spielern viele Tage lang täglich neu überprüft, ob sich neue Kriterien für eine andere Neueinstufung ergeben.

Mit dieser Anpassung wird die erste Einstufung für den Spieler fixiert und vom System nicht neu überprüft.

## 1.1 Auswirkungen und Start

Die LivePZ wird täglich bis zum vorletzten Stichtag neu berechnet. Das bedeutet, dass auch die Ersteinstufung von neuen Spielern rückwirkend bis zu diesem Tag neu erfolgt.

- Bei der Aktivierung dieser Anpassung wird f
  ür alle Spieler r
  ückwirkend bis zum 1.12.2017 der Startwert fixiert.
- Spieler, welche vor diesem Datum bereits ihren Startwert bekommen haben, erhalten keinen fixen Startwert zugewiesen, da dies nicht notwendig ist. Der Startwert dieser Spieler wird nicht mehr neu berechnet
- Die Fixierung erfolgt nach der bestmöglichen Einstufung für den Spieler an dem Tag der Berechnung. Es ist der gleiche Vorgang, wie bislang auch. Keine Änderung.
- Nachdem ein Spieler einen Wert f
  ür die Ersteinstufung bekommen hat, wird dieser in der Datenbank fixiert und vom System nicht wieder in den Folgetagen neu berechnet. Er ist und bleibt vom System fixiert.
- Die folgende Anzahl von Spielern bekommen nach aktuellem Datenstand einen fixen Startwert bei der Aktivierung:
  - STTV: 359 Spieler
  - TTVSH: 378 Spieler
  - BeTTV: 263 Spieler
  - Andere: 78 Spieler

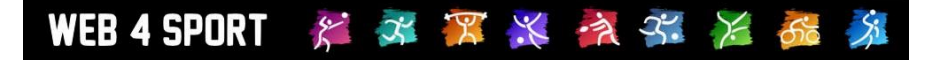

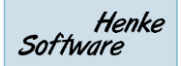

## 1.2 Darstellung auf der Oberfläche

Innerhalb der LivePZ – Verbandsverwaltung können die LivePZ Daten alle Spieler des Verbandes eingesehen werden. Hier werden jetzt Informationen zum fixierten Startwert angezeigt.

| Verband auswählen  | Verbandsverwaltung: Sächsischer Tischtennis-Verband e.V.                                                                                                    |
|--------------------|----------------------------------------------------------------------------------------------------|
| ▶ STTV             |                                                                                                    |
| +> Allgemein       | Spielbetrieb - LivePZ           Spieleranalyse         Korrekturwerte         Turniere / andere Sp.         Jugendförderung         Ohne Spiele         Tools |
| 💠 Vereine          |                                                                                                    |
| 💠 Mitglieder       | LivePZ Spieleranalyse -                                                                                                    |
| Spielbetrieb       | LivePZ-Chart Stichtage Verbandsspiele LivePZ-Korrekturen Sonstige Spiele Spielerdaten                                                                         |
| 💠 Liste            | LiveD7 Wert Entwicklung des Snielers                                                                                                    |
| 🕈 Teams            | Liverz-wert Entwicklung des Spielers                                                                                                    |
| 🕈 Tools            | 1400                                                                                                    |
| +> Kontrolle       | 1390-                                                                                                    |
| +> Turniere        | 1300-                                                                                                    |
| + Jugend Anträge   | 1360                                                                                                    |
| LivePZ             | 1350                                                                                                    |
|                    | 1340                                                                                                    |
| 💠 Anträge          | 1330                                                                                                    |
| + Kommunikation    | 1320 25.02.2018 17.03.2018                                                                                                    |
| + Funktionsträger  | LivePZ Entwicklung des Spielers                                                                                                    |
| rechnungswesen     |                                                                                                    |
| ⇔ CMS              | Ersteinstufung                                                                                                    |
|                    | Startwert 1364 Ändern                                                                                                    |
| Kontrollfunktionen | Grundlage Aufstellung in einer Mannschaft/Spiel - Spielervergleich                                                                                            |
| A Current          | Datum Am 29.06.2018 wurde der erste Wert vom System festgelegt                                                                                                |
| -> Export          | Änderungskonstante des Spielers                                                                                                    |
| ervice             | Zeitpunkt 29.06.2018 Analysieren                                                                                                    |
| XAbmelden          |                                                                                                    |
| E Funktionäre      |                                                                                                    |
| Ansprechpartner    |                                                                                                    |

Die folgenden Informationen werden angezeigt:

- Wie hoch ist der fixierte Startwert
- Wie erfolgte die Ermittlung des Startwertes
- Wurde der Wert mit einem anderen Wert manuell überschrieben
- Wann wurde die Ersteinstufung vom System vorgenommen (nicht die Änderung durch den Nutzer)

Bei einem Spieler, welche keine fixierte Einstufung bekommen hat, wird folgende Information angezeigt:

#### Ersteinstufung

- Für den Spieler liegt noch keine fixierte Ersteinstufung vor. Dies kann 2 Gründe haben:
- Der Spieler hat noch kein Spiel absolviert
- Der Startwerte wurde vor dem 1.12.2017 berechnet, wodurch kein fixierter Wert für den Spieler eingetragen wurde.

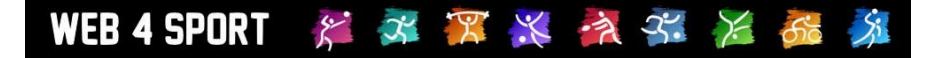

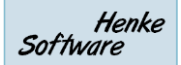

## 1.3 Manuelle Änderung

Über den Button "Ändern" oder durch einen Aufruf des Tabs "Spielerdaten" finden sie eine Möglichkeit den Startwert manuell anzupassen, falls dieser von der realen Stärke des Spielers abweicht.

| 🕈 Mitglieder                  | LivePZ Spieleranalyse - Alle Daten V                                                                                                    |  |  |  |  |  |  |  |  |
|-------------------------------|----------------------------------------------------------------------------------------------------|--|--|--|--|--|--|--|--|
| Spielbetrieb                  | LivePZ-Chart Stichtage Verbandsspiele LivePZ-Korrekturen Sonstige Spiele Spielerdaten                                                                  |  |  |  |  |  |  |  |  |
| ⇔ Liste<br>⇔ Teams<br>⇔ Tools | <ul> <li>Spielerseite in der Spielerverwaltung</li> <li>Spielerseite im öffentlichen Bereich</li> <li>Vereinsseite in der Vereinsverwaltung</li> </ul> |  |  |  |  |  |  |  |  |
| V Turniere                    | Ersteinstufung                                                                                                    |  |  |  |  |  |  |  |  |
| 🕈 Jugend Anträge              | Startwert 1364<br>Grundlage Aufstellung in einer Mannschaft/Spiel - Spielervergleich                                                                   |  |  |  |  |  |  |  |  |
| + LivePZ                      | Datum Am 29.06.2018 wurde der erste Wert vom System festgelegt                                                                                         |  |  |  |  |  |  |  |  |
| 💠 Anträge                     | Manueller Wert 1364 Übernehmen<br>Achtung, die manuelle Kennzeichnung kann nicht wieder zurückgenommen werden.                                         |  |  |  |  |  |  |  |  |
| Sommunikation                 | 30-Spiele-Regel                                                                                                    |  |  |  |  |  |  |  |  |
| 🕈 Funktionsträger             | Der Spieler hat bislang 4 Spiele bestritten, die in die Wertung eingehen.<br>Die Änderungskonstante wird daher +4 erhöht.                              |  |  |  |  |  |  |  |  |
| 🕈 Rechnungswesen              | Manuelle Korrektur: Der Spieler hat bereits 30 Spiele absolviert!<br>Mit diesem Haken können sie die AK Erhöhung für diesen Spieler desktivieren.      |  |  |  |  |  |  |  |  |
| ⇔ CMS                         | Änderung wegen Inaktivität                                                                                                    |  |  |  |  |  |  |  |  |
| Sontrollfunktionen            | Es sollen keine automatischen Korrekturen vorgenommen werden Übernehmen                                                                                |  |  |  |  |  |  |  |  |

Bitte beachten sie, dass vom System vermerkt wird, wenn eine manuelle Anpassung erfolgte. Die manuelle Anpassung kann nicht wieder rückgängig gemacht werden. Sie können aber natürlich wieder den ursprünglichen Wert für den Startwert setzen.

Der ursprünglich vom System ermittelte Wert wird nach wie vor angezeigt:

| Ersteinstufung |                                                                                                    |  |  |  |  |  |
|----------------|----------------------------------------------------------------------------------------------------|--|--|--|--|--|
| Startwert      | 1664                                                                                                    |  |  |  |  |  |
| Grundlage      | Manuelle Wertanpassung (Original: 1364)<br>Zuvor: Aufstellung in einer Mannschaft/Spiel - Spielervergleich     |  |  |  |  |  |
| Datum          | Am 29.06.2018 wurde der erste Wert vom System festgelegt                                                       |  |  |  |  |  |
| Manueller Wert | 1664         Übernehmen           Achtung, die manuelle Kennzeichnung kann nicht wieder zurückgenommen werden. |  |  |  |  |  |

Sollte der ermittelte Startwert vor dem vorletzten Stichtag liegen, ist keine Änderung mehr möglich, da die Änderung keinen Einfluss auf die Berechnung mehr hätte.

Auch ist keine Änderung möglich, wenn vom System kein Wert für den Spieler vergeben wurde. Dies ist der Fall, wenn a) der Spieler noch kein Spiel bestritten hat, oder b) die Ersteinstufung vor dem 1.12.2017 stattfand.

Eine Manuelle Änderung wird ebenfalls im Aktionslog gespeichert und ist somit nachverfolgbar.

## 2 Ankündigung: Personenzuweisung für Funktionsträger

In den letzten Wochen haben wir verschiedene Anpassungen in Bezug auf den Datenschutz im System vorgenommen. 2 Punkte standen hierbei im Vordergrund:

- 1. Zustellung von Emails
- 2. Vereinbarung für die Verarbeitung von Mitgliederdaten

In diesem Zusammenhang hat sich speziell in Bezug auf die Zustellung von Emails ein Problem ergeben, dass für verschiedene Funktionen Mitglieder oder Zusatzpersonen eingetragen wurden, zu denen eine Genehmigung der Email-Zustellung nicht vorliegt und auch nicht erwartet wird.

## 2.1 Problembeschreibung

Die aktuellen rechtlichen Vorschriften fordern ein, dass geschäftliche Emails nur zugestellt werden dürfen, wenn der Empfänger zugestimmt hat, dass die E-Mail an Ihn geschickt werden darf. Diese Anforderung haben wir umgesetzt, indem der Nutzer aufgefordert wird anzugeben, welche Typen von Emails er von Web4Sport erhalten möchte. Der Nutzer (Eigentümer der Email-Adresse) bestätigt im System, dass er die entsprechenden Emails bekommen möchte.

Das System hat an verschiedenen Stellen eine Zuweisung von Personen zu Funktionen: Staffelleiter, Mannschaftsführer, Vereinsfunktionär, Verbandsfunktionär

Die Zuweisung zu diesen Funktionen kann aus einem Pool von verschiedenen Personentypen passieren: Nutzer, Mitglieder, Zusatzpersonen

Wie zuvor beschrieben, gibt es für die Nutzer eine Möglichkeit, dass wir eine Rückmeldung bekommen können, dass die Zustellung von Emails zugestimmt wird. Diese Möglichkeit besteht nicht für Mitglieder und Zusatzpersonen (Theoretische Ausnahme: eine E-Mail-Adresse, mit der sich auch der Nutzer angemeldet hat, wird bei Mitglieder/Zusatzperson angegeben).

Dies hat zur Folge, dass die Zuweisung von Mitgliedern/Zusatzpersonen mit negativen Folgen behaftet ist, da i.d.R. keine Emails zugestellt werden können. Problematisch wird dies insbesondere beim Versand von Rechnungen oder Newslettern.

## 2.2 Änderung der Zuweisung zu Vereinsfunktionen

Aktuell können zu den Vereinsfunktionen alle Personengruppen zugewiesen werden: Nutzer, Mitglieder und Zusatzpersonen

## Die Funktion der Zuweisung wird angepasst, so dass zu allen Vereinsfunktionen nur noch <u>Nutzer</u> zugeordnet werden können.

Dies betrifft 2 Bereiche:

- 1.) Funktionsträgerverwaltung der Vereine (z.B. Abteilungsleiter, Kassenwart, etc.)
- 2.) Mannschaftsführer

## WEB 4 SPORT 🛛 🎉 🌌 🎏 🎇 🏄 🚰 🏂 🏂

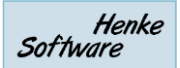

## 2.3 Änderung der Zuweisung zu Verbandsfunktionen

Wir planen keine Änderung im Bereich der Verbandsfunktionen, da dieses aus unserer Sicht nicht notwendig ist.

Im System gibt es die folgenden Zuweisungen bei Verbandsfunktionen:

- Verbandsfunktionäre (z.B. Präsident, Sportwart, etc.)
- Staffelleiter (aktuell nur Nutzerzuweisung möglich)
- Trainer (nur intern, nicht öffentlich)
- Schiedsrichter (nur intern, nicht öffentlich)

#### Begründung:

Eine entsprechende Änderung für Trainer und Schiedsrichter würde die komplette Verwaltung nahezu unmöglich machen. Für Staffelleiter ist dies bereits umgesetzt. Die Verbandsfunktionäre werden zentral vom Verband verwaltet und der Verband kann sicherstellen, dass eine entsprechende Zuweisung zu einer Person vorliegt.

## 2.4 Wegfall der Zusatzpersonen für Vereine

Durch den Wegfall der Zuordnung von Zusatzpersonen zu Vereins-Funktionen ist diese Option obsolet geworden. Das Menü für die Verwaltung von Zusatzpersonen wird dadurch zu gegebener Zeit nicht mehr aktiv sein und ausgeschaltet.

Dies betrifft nicht die Zusatzpersonen der Verbandsverwaltung, siehe vorheriges Kapitel.

## 2.5 Überprüfungsmöglichkeit für den Verband

Um dem Verband eine Möglichkeit der Analyse zu geben, an welcher Stelle keine Nutzer zu Funktionen zugeordnet sind, wird der Export der Vereinsfunktionäre erweitert.

Es wird eine zusätzliche Spalte aufgenommen, die anzeigt, ob die zu der Funktion zugeordnete Person ein Nutzer-Account ist, oder ein Mitglied/Zusatzperson.

Diese Erweiterung gibt dem Verband die Möglichkeit vor der finalen Aktivierung die Vereine hieraus hinzuweisen

|    | A                       | В                  | С         | D        | E          | F          | G                     | н         | 1         | J          | K          | L               | M               | N                             |
|----|-------------------------|--------------------|-----------|----------|------------|------------|-----------------------|-----------|-----------|------------|------------|-----------------|-----------------|-------------------------------|
| 1  |                         |                    | Fur       | htioner  | nliste Ve  | erein      |                       |           |           |            |            |                 |                 |                               |
| 2  | Verein 🛛                | Funktionsbezeichnu | Nachnar 🔻 | Vornam 🔻 | Anschrit 🔻 | Anschrif 🛛 | Anschri 🔻             | Anschri 🔻 | Anschri 🔻 | Anschrit 🗸 | Anschrif 🗸 | Anschrift-EMa 👻 | Personen-Typ    | Akzeptierte Emailzustellung 👻 |
| 3  |                         |                    |           | Belmut   |            | 10000      | . Course and a second |           |           |            |            |                 | Sonstige Person |                               |
| 4  |                         |                    |           |          |            |            |                       |           |           |            |            |                 | Mitglied        | Auto Persönlich Newsletter    |
| 5  |                         |                    |           |          |            |            |                       |           |           |            |            |                 | Nutzer          | Auto Persönlich Newsletter    |
| 6  |                         |                    |           |          |            |            |                       |           |           |            |            |                 | Nutzer          | Auto Persönlich Newsletter    |
| 7  |                         |                    |           |          |            |            |                       |           |           |            |            |                 | Mitglied        | Auto Persönlich Newsletter    |
| 8  |                         |                    |           |          |            |            |                       |           |           |            |            |                 | Nutzer          | Auto Persönlich               |
| 9  |                         |                    |           |          |            |            |                       |           |           |            |            |                 | Mitglied        | Auto Persönlich Newsletter    |
| 10 |                         |                    |           |          |            |            |                       |           |           |            |            |                 | Mitglied        | Auto Persönlich Newsletter    |
| 11 |                         |                    |           |          |            |            |                       |           |           |            |            |                 | Sonstige Person | Auto Persönlich Newsletter    |
| 12 |                         |                    |           |          |            |            |                       |           |           |            |            |                 | Sonstige Person | Auto Persönlich Newsletter    |
| 13 |                         |                    |           |          |            |            |                       |           |           |            |            |                 | Mitglied        |                               |
| 14 |                         |                    |           |          |            |            |                       |           |           |            |            |                 | Nutzer          | Auto Persönlich Newsletter    |
| 15 |                         |                    |           |          |            |            |                       |           |           |            |            |                 | Mitglied        | Auto Persönlich Newsletter    |
| 16 |                         |                    |           |          |            |            |                       |           |           |            |            |                 | Nutzer          | Auto Persönlich Newsletter    |
| 17 |                         |                    |           |          |            |            |                       |           |           |            |            |                 | Nutzer          | Auto Persönlich Newsletter    |
| 18 | Non-Standonian SV       |                    |           |          |            |            |                       |           |           |            |            |                 | Sonstige Person |                               |
| 19 | See 13 Avenual Schützer |                    |           |          |            |            |                       |           |           |            |            |                 | Nutzer          |                               |
| 20 |                         |                    |           |          |            |            |                       |           |           |            |            |                 | Nutzer          |                               |
| 21 |                         |                    |           |          |            |            |                       |           |           |            |            |                 | Constina Dorson | Auto Doroënlich Nouvelattor   |

#### 2.6 Finale Aktivierung und automatische Anpassung

Bei der finalen Aktivierung der Anpassung wird von uns ein Script aktiviert, welches entsprechende Zuweisung zu Personen, die keine Nutzer sind, entfernt. Diese Aktion entspricht einer Säuberung, um Funktionszuweisung zu Mitgliedern/Zusatzpersonen zu entfernen.

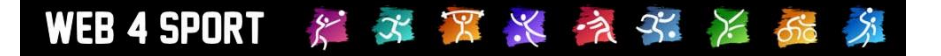

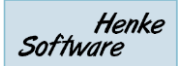

## 2.7 Ablauf der geplanten Umsetzung

Die Umsetzung wird in verschiedenen Schritten vorgenommen. Bitte beachten sie, dass die genannten Zeitschritt eine aktuelle Planung ist und sich ggf. auch verschieben kann.

#### 1. August 2018

- Öffentliche Bekanntgabe der geplanten Anpassung
- Erweiterung des Exports um die neue Spalte für die Analysis
- Deaktivierung der Aufnahme von neuen Zusatzpersonen für Vereine

#### 1. Oktober 2018

- Weitere Information über die Änderung in der Update-Beschreibung
- Zeitgleich wird ebenfalls die separat angekündigte Änderung für Email-Zustellung aktiv.
   Falls Nutzer keine Einstellungen für die Zustellung vorgenommen haben, wird dieses als "nicht akzeptiert" gewertet (Ende der Karenzzeit für die Zustellung)

#### 1. Dezember 2018

- Aktivierung der Funktion:
  - o Zuweisung zu Vereins-Funktionen nur noch für Nutzer
  - Script entfernt falsche Zuweisungen
  - Deaktivierung der Zusatzpersonen für Vereine
- Finale Information über die Änderung in der Update-Beschreibung

## 2.8 Aktionen von den Verbänden

Die zuvor beschriebenen Anpassungen und Informationen werden von Henke Software vorgenommen. Dabei ist keine Aktion von Ihnen notwendig.

Zum 1. Dezember 2018 kann es jedoch dazu führen, dass verschiedene Vereins-Funktionen in Web4Sport nicht mehr besetzt sind, sollten dort nach wie vor Mitglieder oder Zusatzpersonen zugeordnet sein. Diese werden vom System dann entfernt.

Um Verwirrung und fehlende Informationen zu vermeiden, möchten wir sie bitten, Ihre Vereine gezielt zu informieren und über den genannten Export Kontrollen durchzuführen.

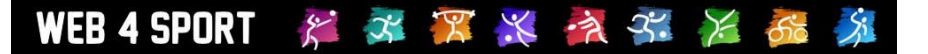

## 3 Umbenennung: Staffelleiter und Staffel

Wir möchten 2 Bezeichnungen im System durch neue Bezeichnungen ersetzen.

#### 1.) Staffel => Staffel/Gruppe

Der Begriff Staffel wird nur an vereinzelten Stellen verwendet, da wir sonst i.d.R, vom Spielbetrieb sprechen. Der Begriff Staffel taucht oftmals nur in Kommentaren oder kleineren Feldern auf.

#### **Beispiel:**

| Alt | 4 LivePZ - Live   | PunktZahl                         |                           |     |
|-----|-------------------|-----------------------------------|---------------------------|-----|
|     | LivePZ Ranglisten | LivePZ H2H-Vergleich              | LivePZ Staffel-Stärke     |     |
|     |                   |                                   |                           |     |
|     |                   |                                   |                           |     |
| Neu | 4 LivePZ - Live   | PunktZahl                         |                           | * 🛃 |
| Neu | LivePZ - Live     | PunktZahl<br>LivePZ H2H-Vergleich | LivePZ Entwicklungskurven | ₩ 😭 |

## 2.) Staffelleiter => Spielleiter

Die Bezeichnung Staffelleiter taucht an vielen Stellen im System auf und wird komplett durch die neue Bezeichnung "Spielleiter" ersetzt.

Anmerkung: Für die Sportart "Schießen" wurde die Anpassung nicht vorgenommen.

#### **Beispiel:**

| Alt | 🛫 Kontakt & Ansprechpartner               |                                   |               |                               |  |  |  |  |  |  |
|-----|-------------------------------------------|-----------------------------------|---------------|-------------------------------|--|--|--|--|--|--|
|     | Wer kann mir helfen?                      | Verbands-Funktionäre              | Staffelleiter | Online-Ansprechpartner        |  |  |  |  |  |  |
|     |                                           |                                   |               |                               |  |  |  |  |  |  |
| Neu | u 🚽 🚽 Kontakt & Ansprechpartner           |                                   |               |                               |  |  |  |  |  |  |
|     | 🛫 Kontakt & Anspred                       | chpartner                         |               | 👷 📝                           |  |  |  |  |  |  |
|     | Kontakt & Ansprecover Werkann mir helfen? | chpartner<br>Verbands-Funktionäre | Spielleiter   | <b>Online-Ansprechpartner</b> |  |  |  |  |  |  |

## 4 Konfiguration für Teammeldung an Staffel-Verband binden

Diese Anpassung ist nur für größere Verbände relevant, bei denen der gesamte Verband auf verschiedene Teilverbände aufgeteilt ist (z.B. Land – Bezirk – Kreis).

Jeder Verband kann für sich die Verbands-Konfiguration anpassen und somit kann es zwischen den verschiedenen Teilverbänden Unterschiede geben (sofern dieses gewünscht ist).

<u>Bislang war es so,</u> dass bei der Meldung von Team und Aufstellung die folgende Regelung galt:

- Die Konfiguration von dem Verband gilt, zu dem der Verein zugeordnet ist (i.d.R. der Kreisverband)

#### Wir haben jetzt diese Regel erweitert:

- Es wird die Konfiguration von dem Verband verwendet, zu welcher die Staffel gehört, zu der das Team zugeordnet ist
- Sollte das Team noch zu keiner Staffel zugeordnet sein, gilt die Konfiguration des Verbandes, zu dem der Verein zugeordnet ist (i.d.R. der Kreisverband)

Diese Anpassung bringt Vorteile, um verschiedene Anforderungen für verschiedene Ebenen des Verbandes umzusetzen.

#### **Beispiel:**

Auf Landesebene sind die Vereine aufgefordert, nur Plastikbälle zu verwenden und die verwendete Ballmarke anzugeben. Auf Bezirksebene und Kreisebene steht es den Vereinen frei, ob die Zelluloid oder Plastik verwenden. Dieses kann in den jeweiligen Konfigurationen der Teilverbände abgebildet werden.

In Abhängigkeit, zu welchen Staffeln die Teams dann zugeordnet sind, gelten die unterschiedlichen Konfigurationen der Verbände.

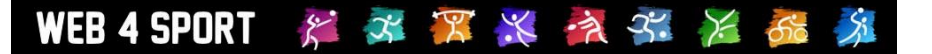

## 5 Email bei Abmeldung von Passiv

Bei der Abmeldung von passiven Mitgliedern (Passiv => Abgemeldet) gab es die Konfiguration, dass eine Benachrichtigung an einen Personenkreis verschickt werden kann, vergleichbar mit anderen Emails im Antragsverfahren.

Leider hat die Email-Funktion in diesem Fall nie den Weg in das System gefunden, was wir jetzt jedoch nachgeholt haben.

Hierzu haben wir einen neuen Typ von Benachrichtigung aufgenommen.

| enachrichtigungen                                                             | Einstellung-Kopie                                      |          |
|-------------------------------------------------------------------------------|--------------------------------------------------------|----------|
|                                                                               |                                                        |          |
| Template: Spiele                                                              | rantrag - Abmeldung von Passiv                         | Standard |
| Betreff der Email                                                             |                                                        |          |
| Abmeldung von Pass                                                            | siv (#Spieler#)                                        |          |
|                                                                               | Parameter einfügen: 🖺 🙎 🔷 🙎                            |          |
| nhalt der Email                                                               |                                                        |          |
| Hallo #AnredePerso                                                            | ion#,                                                  |          |
| der folgende Spie                                                             | eler wurde von der passiven Mitgliedschaft abgemeldet: |          |
| Spiolon: #Spiolon                                                             | S#                                                     |          |
| Spieler: #Spieler:<br>Verein: #Verein#                                        | #                                                      |          |
| Spieler: #Spieler<br>Verein: #Verein#<br>Mit freundlichem (<br>#AbsenderName# | fruß                                                   |          |
| Spieler: #Spieler<br>Verein: #Verein#<br>Mit freundlichem (<br>#AbsenderName# | Ч<br>Gruß                                              |          |
| Spieler: #Spieler<br>Verein: #Verein#<br>Mit freundlichem (<br>#AbsenderName# | ₩<br>Gruß                                              |          |
| Spieler: #Spieler<br>Verein: #Verein#<br>Mit freundlichem (<br>#AbsenderName# | ۳<br>Gruß<br>Parameter einfügen: في کې ک               |          |

Falls sie diese Benachrichtigung nutzen möchten, bitten wir die den entsprechenden Verteilerkreis für diesen neuen Benachrichtigungstypen festzulegen.

|   | Spieler - Stärkenanpassung              | Standard 🃝 | 2 Personen 🃝 |
|---|-----------------------------------------|------------|--------------|
| _ | Spielerantrag - Ablehnung durch Verband | Standard 🃝 | 2 Personen 📝 |
|   | Spielerantrag - Abmeldung von Passiv    | Standard 🎽 | 0 Personen 🧭 |
|   | Spielerantrag - Aktion vom Verband      | Standard   | 2 Personen   |

## WEB 4 SPORT 🛛 🎉 🏂 🌠 🎇 🧩 😤 🏂 🏂

## 6 Bericht-Bestätigung (Tischtennis)

Das System bietet die Option, dass gemeldete Spielberichte vom Verband (i.d.R. die Staffelleiter) genehmigt bzw. bestätigt werden. Diese Funktion ist in der Verwaltung der jeweiligen Staffel zu finden, jedoch auch im Bereich der "Staffel-Kontrolle".

Die Funktion in der Staffel-Kontrolle umfasst 2 Filter:

- 1.) Alle Wettbewerbe des Verbandes (Spiele der letzten 3 -Wochen)
- 2.) "Meine Wettbewerbe" → Alle Wettbewerbe, bei denen der aktuelle Nutzer Staffelleiter ist (Spiele der letzten 5 Wochen)

Bislang war die automatische Voreinstellung auf "Alle Wettbewerbe des Verbandes". Die Vorsteinstellung haben wir jetzt geändert, so dass zunächst die Spiele angezeigt werden, bei denen der Nutzer selber Staffelleiter ist.

|                                   | Spielbetrieb - Kontrolle |                |               |                                                     |         |          |                  |  |  |  |  |  |
|-----------------------------------|--------------------------|----------------|---------------|-----------------------------------------------------|---------|----------|------------------|--|--|--|--|--|
|                                   | Teamcheck                | Mailbox        | Bericht-Bestä | tigung                                              | Strafen | Belegung | Aktionsprotokoll |  |  |  |  |  |
|                                   |                          |                |               |                                                     |         |          |                  |  |  |  |  |  |
|                                   | Spielberich              | t - Bestätigun | g             | Meine Wettbewerbe     Alle Wettbewerbe     Anzeigen |         |          |                  |  |  |  |  |  |
| Meine Spiele der letzten 5 Wochen |                          |                |               |                                                     |         |          |                  |  |  |  |  |  |
| Es wurden keine Spiele gefunden.  |                          |                |               |                                                     |         |          |                  |  |  |  |  |  |
| _                                 |                          |                |               |                                                     |         |          |                  |  |  |  |  |  |

Der Filter kann natürlich nach wie vor umgestellt werden, so dass die Spiele von allen Wettbewerben angezeigt werden.

## 7 TT-Turnier Ansetzung in TurnierCenter (Tischtennis)

TT-TurnierCenter ist eine Erweiterung für TischtennisLive und TT-Turnier, um die Turnierplanung und Turnierergebnisse im Internet zu veröffentlichen.

Die Darstellung wurde jetzt erweitert, so dass auch die Ansetzungen (Auslosung/Planung) bereits vor dem Turnierstart separat veröffentlicht werden kann.

## 7.1 Übertragung aus TT-Turnier

Die Ansetzung der Spiele wird in TT-Turnier vorgenommen. Diese Funktion ist schon seit längerem unter der Bezeichnung "Spiele-Planung" in dem Programm vorhanden.

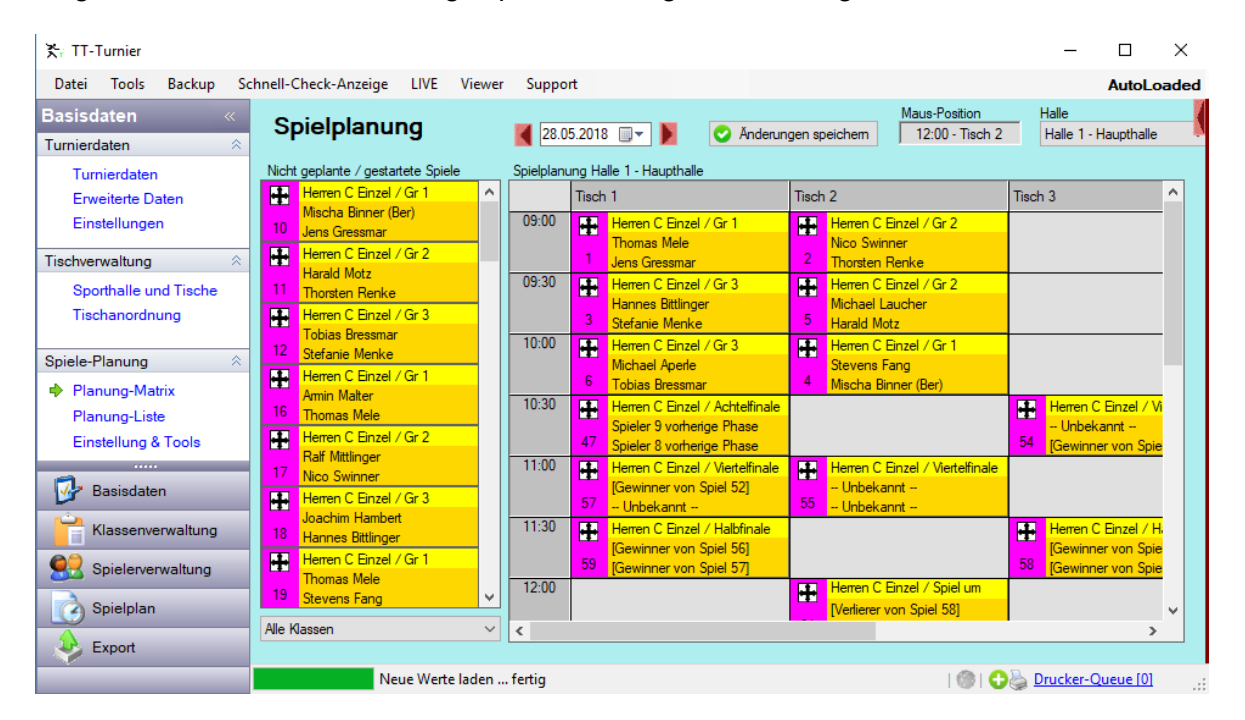

Die vorgenommene Planung kann jetzt einfach pro Klasse nach TischtennisLive / TT-TurnierCenter übernommen werden. Hierzu wurde der Bereich der "Veröffentlichung" erweitert.

| 洗: TT-Turnier                                                                                              |                                                 |                                       |             |                |                 |                     |                    | - 0                  |
|----------------------------------------------------------------------------------------------------|-------------------------------------------------|---------------------------------------|-------------|----------------|-----------------|---------------------|--------------------|----------------------|
| Datei Tools Backup Schr                                                                                    | nell-Check-Anzeige LIVE                         | Viewer S                              | Support     |                |                 |                     |                    | AutoLoa              |
| Export «<br>Reporte 🌣                                                                                      | Tischtenr                                       | nisLive -                             | Online      | Meldun         | gen und E       | rgebnisve           | röffentlich        | ung                  |
| PDF-Report                                                                                                 | Tumier-Zuweisung                                | Klassenzuweisu                        | ung Onli    | ne-Meldungen a | brufen Veröffe  | ntlichung (Auslosun | g/Spiele) Live     | PZ Spiele übertragen |
| RTF-Report (Word)                                                                                          | Wählen sie aus, welch<br>TischtennisLive veröff | ne Ergebnisse sie<br>entlichen möchte | bei<br>en.  |                | Freilos/G       | espielt Alle Spiele | im Tumier-Center a | anzeigen 🗸 🗸         |
| Daten Export ×                                                                                             | Spielklasse                                     | Online-Referen                        | Klassen-Typ | Spiele         | Planung         | Planung             | Ergebnisse         | Ergebnisse           |
| Excel Export                                                                                               | Herren C Einzel                                 | Zugewiesen                            | Einzel      | 15/21/61       | Veröffentlichen | Online löschen      | Veröffentlichen    | Online löschen       |
| AME Export                                                                                                 | Damen A Einzel                                  | Zugewiesen                            | Einzel      | 0/0/3          | Keine Planung   | Online löschen      | Veröffentlichen    | Online löschen       |
| Internet 🛛 🕹                                                                                               | Doppel Herren C                                 | Zugewiesen                            | Doppel      | 2/1/5          | Veröffentlichen | Online löschen      | Veröffentlichen    | Online löschen       |
| TischtennisLive                                                                                            | Teamklasse A                                    | Zugewiesen                            | Team        | 2/27/36        | Veröffentlichen | Online löschen      | Veröffentlichen    | Online löschen       |
| Click-tt                                                                                                   | Teamklasse B                                    |                                       | Team        | 0/0/0          |                 |                     |                    |                      |
|                                                                                                    | My Mixed                                        |                                       | Mixed       | 0/0/0          |                 |                     |                    |                      |
| Basisdaten         Klassenverwaltung         Spielerverwaltung         Spielerverwaltung         Spielplan |                                                 |                                       |             |                |                 |                     |                    |                      |
| Export                                                                                                    |                                                 |                                       |             |                |                 |                     |                    |                      |
|                                                                                                    | Planung                                         | löschen ferti                         | g           |                |                 |                     | - I 🕲 I 🗘 🎍 🛙      | Drucker-Queue [0]    |

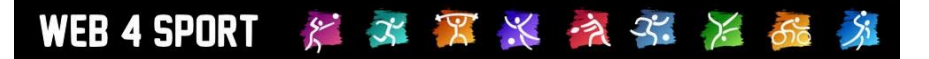

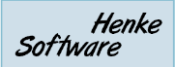

Der Bereich teilt sich jetzt auf in "Planung" und "Ergebnisse". Um die Ansetzung im TurnierCenter zu veröffentlichen, klicken sie bitte auf den Button "Veröffentlichen" in der Spalte "Planung". Der Button erscheint nur, wenn für die Klasse mindestens 1 Spiel geplant wurde. Die Übermittlung der Ansetzung geht schnell wurde wird mir einer entsprechenden Meldung bestätigt.

| Spielklasse     | Online-Referen | Klassen-Typ | Spiele         | Planung          | Planung        | Ergebnisse      | Ergebnisse     |
|-----------------|----------------|-------------|----------------|------------------|----------------|-----------------|----------------|
| Herren C Einzel | Zugewiesen     | Einzel      | 15/21/61       | Veröffentlichen  | Online löschen | Veröffentlichen | Online löschen |
| Damen A Einzel  | Zugewiesen     | Einzel      | 0/0/3          | Keine Planung    | Online löschen | Veröffentlichen | Online löschen |
| Doppel Herren C | Zugewiesen     | Doppel      | 2/1/5          | Veröffentlichen  | Online löschen | Veröffentlichen | Online löschen |
| Teamklasse A    | Zugewiesen     | Team        |                |                  | ×              | Veröffentlichen | Online löschen |
| Teamklasse B    |                | Team        |                |                  |                |                 |                |
| My Mixed        |                | Mixed       | Die Planung/An | setzung wurde ve | röffentlicht.  |                 |                |
|                 |                |             |                |                  |                |                 |                |
|                 |                |             |                |                  |                |                 |                |
|                 |                |             |                |                  | _              |                 |                |

Um die Ansetzung doch wieder aus dem Internet zu entfernen klicken sie einfach auf den "Online löschen" Button. Die Ansetzung ist danach für diese Klasse nicht mehr im Internet zu sehen.

| Spielklasse     | Online-Referen | Klassen-Typ | Spiele         | Planung            | Planung            | Ergebni  | sse      | Ergebnisse     |
|-----------------|----------------|-------------|----------------|--------------------|--------------------|----------|----------|----------------|
| Herren C Einzel | Zugewiesen     | Einzel      | 15/21/61       | Veröffentlichen    | Online löschen     | Veröffer | ntlichen | Online löschen |
| Damen A Einzel  | Zugewiesen     | Einzel      | 0/0/3          | Keine Planung      | Online löschen     | Veröffer | ntlichen | Online löschen |
| Doppel Herren C | Zugewiesen     | Do          |                |                    |                    | ×        | tlichen  | Online löschen |
| Teamklasse A    | Zugewiesen     | Теа         |                |                    |                    |          | tlichen  | Online löschen |
| Teamklasse B    |                | Tea Die Pla | anung/Ansetzur | ig wurden bei Tisc | htennisLive gelöse | :ht.     |          |                |
| My Mixed        |                | Mix         |                |                    |                    |          |          |                |
|                 |                |             |                |                    | ОК                 |          |          |                |
|                 |                |             |                |                    |                    |          |          |                |

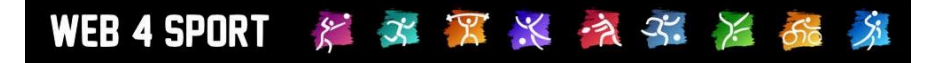

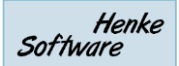

## 7.2 Darstellung in TT-TurnierCenter

Im TurnierCenter wurde ein weiterer Bereich bei der Ansicht des Turnieres aufgenommen: "Ansetzung".

| Tr-Turnier<br>Ergebnis CENTER | Turnierübersicht            | Deutschland-Karte           | Turnier suchen  |
|-------------------------------|-----------------------------|-----------------------------|-----------------|
| est                           | Doc Morris Die Apotheke.    | erhaft RIOPAN Talcid        | Imodium         |
| Turnierdaten                  |                             |                             |                 |
| Aktuelle Spiele               | test                        |                             |                 |
| Teilnehmerliste               | 15.02.15 - 20.02.15         |                             |                 |
|                               | Ansetzungen                 |                             |                 |
| Online Anmeldung              | - Herren C Einzel           |                             |                 |
| Ansetzung                     |                             |                             |                 |
|                               | Phase 1 - Gruppenmodus      | 28.05.2018                  | 00.00 T4 (141)  |
| urnier-Klassen                | 1 Thomas Mele               | Jens Gressmar               | 09:00 T1 [H1]   |
|                               | 2 Nico Swinner              | I norsten Renke             | 09:00 12 [H1]   |
| Damen A Einzel                | 5 Hannes Bittlinger         | Stefanie Menke              | 09:30 T1[H1]    |
| Doppel Herren C               | 4 Stovens Fang              | Mischa Binnor (Bor)         | 10:00 T2 [H1]   |
|                               | 6 Michael Aperle            | Tobias Bressmar             | 10:00 T1 [H1]   |
| Herren A                      |                             |                             |                 |
| Herren C Finzel               | Phase 2 - KO-System - 28.0  | 05.2018                     |                 |
|                               | 47 Spieler 9 vorherige Phas | e Spieler 8 vorherige Phase | e 10:30 T1 [H1] |
| Teamklasse A                  | Viertelfinale               |                             |                 |
|                               | 54 [Gewinner von Spiel 46]  | [Gewinner von Spiel 47]     | 10:30 T3 [H1]   |
|                               | 55 [Gewinner von Spiel 48]  | [Gewinner von Spiel 49]     | 11:00 T2 [H1]   |
|                               | 56 [Gewinner von Spiel 50]  | [Gewinner von Spiel 51]     | 11:00 T4 [H1]   |
| OFFICE Partuer                | 57 [Gewinner von Spiel 52]  | [Gewinner von Spiel 53]     | 11:00 T1 [H1]   |
| OFFICE Partner de             |                             |                             |                 |
| www.office-partitet.de        | Halbfinale                  |                             |                 |
| on al al the islant           | 58 [Gewinner von Spiel 54]  | [Gewinner von Spiel 55]     | 11:30 I3[H1]    |
| leal of the week              | 59 [Gewinner von Spiel 56]  | [Gewinner von Spiel 57]     | 11:30 T1 [H1]   |
| a to Deale Mart               | Finale                      |                             |                 |
| Jede worke Neu!               | 60 [Gewinner von Spiel 58]  | [Gewinner von Spiel 59]     | 13:00 T1 [H1]   |
| VEDSAND                       | [                           | [                           |                 |
| KOSTENFRE!!                   | Spiel um Platz 3            |                             |                 |
| DEAL                          | 61 [Verlierer von Spiel 58] | [Verlierer von Spiel 59]    | 12:00 T2 [H1]   |
| JETZT SPAREN >                | + Teamklasse A              |                             |                 |
| biledev:false                 | Dennel Harren C             |                             |                 |
| a daw a sea an width OAEC     | + Dopper Herren C           |                             |                 |

Wenn sie den Bereich auswählen, werden alle Ansetzungen des Turnieres angezeigt.

- Die Unterteilung erfolgt zunächst nach den Turnierklassen. Die erste Klasse wird bereits angezeigt, die anderen Klassen werden darunter eingeklappt dargestellt. Mit einem Klick auf eine andere Klasse können sie die Ansetzungen dieser Klasse sehen.
- Die folgenden Informationen der Ansetzung werden angezeigt:
  - o Spielnummer
  - Spieler 1 und Spieler 2
  - o Geplante Spielzeit
  - Geplanter Tisch [Halle]
- Innerhalb einer Klasse erfolgt eine Unterteilung wie folgt:
  - o Unterteilung nach Phase
  - o Unterteilung nach Datum (sofern eine Phase über mehrere Tage verteilt läuft)
  - Unterteilt nach Spielbezeichnungen (z.B. "Halbfinale")

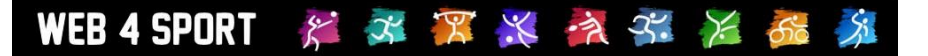

## 8 Auswahlfeld für Ballmarke (Tischtennis)

Nach der Einführung der Plastikbälle und entsprechender Kennzeichnung im System, wurde dieses jetzt erweitert, so dass der Verein dediziert angeben muss, welcher Spielball genutzt wird.

Hierfür wurde eine Auswahlliste aufgenommen.

## 8.1 Konfiguration

Die Konfiguration für die Meldung wurde erweitert um die Auswahl, ob der Balltyp/Marke per Freitext eingegeben werden kann (wie bislang) oder aus einer Liste ausgewählt werden muss. Die Liste kann (muss) vom Verband definiert werden.

Verwaltung > Verband > Konfiguration > Spielbetrieb - Teammeldung

| Gelbe Bälle       | Angaben können nicht gemacht werden 🗸                                                                |
|-------------------|----------------------------------------------------------------------------------------------------|
|                   | Wählen sie aus, ob der Verein angeben kann, dass mit gelben Bällen gespielt wird                     |
| Gleichzeitig      | Angaben können nicht gemacht werden                                                                  |
|                   | Wählen sie aus, ob der Verein angeben kann, wie viele Spiele gleichzeit stattfinden können           |
| Spiele in Ferien  | Angaben können nicht gemacht werden                                                                  |
|                   | Wählen sie aus, ob eine Angabe zu Spielen in Ferien gemacht werden kann.                             |
| Informationen zum | Abfrage nach Zelluloid vs. Plastik + Ballmarke (Pflichtfeld)                                         |
| Spielball         | Wählen sie aus, ob und wie der Balltyp+Ballmarke abgefragt werden soll, welcher von dem Team bei den |
|                   | Spielen eingesetzt wird. Die Abfrage erfolgt bei der 'Meldung der Aufstellung'l                      |
| Spielball-Marke   | O Freitext   Auswahlbox                                                                              |
|                   | Diese Einstellung ist nur relevant, wenn sie zuvor die Abfrage für Spielbälle aktiviert haben        |
|                   | Dus Fold wird nicht angebolen                                                                        |
|                   | Pro Team kann kann ein Wochentag ausgewählt werden, an dem das Team nicht spielen kann               |

Bei einem Klick auf den Button "Auswahlbox" öffnet sich ein neues Fenster, um die Einträge, welche für die Meldung zur Verfügung stehen sollen, eintragen zu können.

Das Fenster ist 2 geteilt:

- Links finden sie das Textfeld, in dem die entsprechenden Einträge vornehmen können
- Rechts finden sie eine Beschreibung mit Hinweisen und eine Vorschau, wie die eingetragenen Werte bei der Auswahl angezeigt werden

Die Werte werden übernommen, wenn sie die Konfiguration der Teammeldung speichern.

Die Werte werden bei der Speicherung automatisch alphabetisch sortiert.

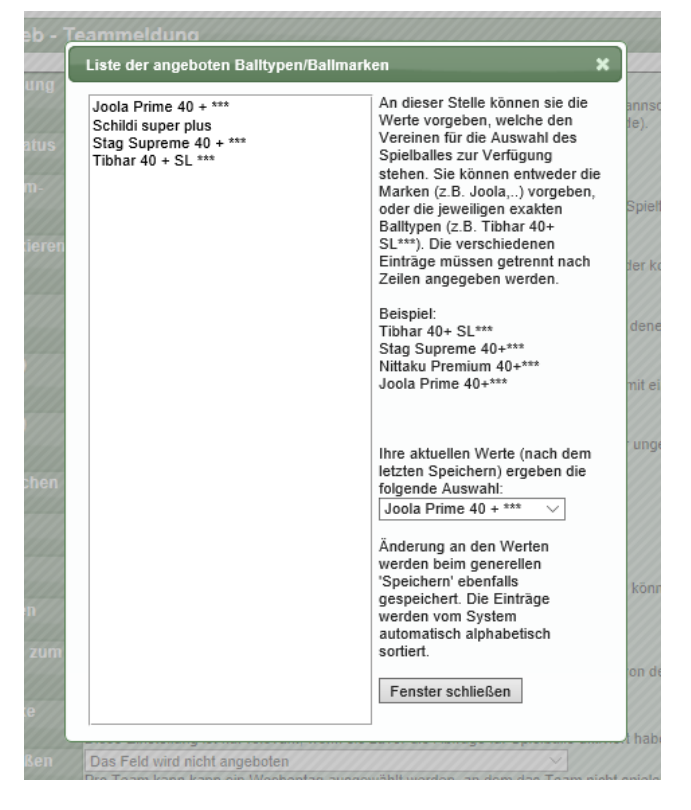

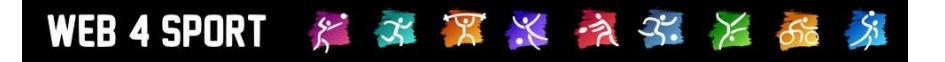

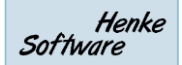

## 8.2 Kopie auf andere Verbände

Wir haben die Möglichkeit aufgenommen, dass sie die Konfiguration der Teammeldung auf alle untergeordneten Verbände kopieren können.

| Spielball-Marke                 | Spielen eingesetzt wird. Die Abfrage erfolgt bei der 'Meldung der Aufstellung'! O Freitext  Auswahlbox                                                  |
|---------------------------------|----------------------------------------------------------------------------------------------------|
| Tag ausschließen                | Diese Einstellung ist nur relevant, wenn sie zuvor die Abfrage für Spielbälle aktiviert haben Das Feld wird nicht angeboten Pro Team nicht spielen kann |
| Auswärtszeit                    | Das Feld wird nicht angeboten<br>Pro Team kann ausgewählt werden, wann ein Auswärtsspiel frühstens begonnen werden kann                                 |
| Nachträgliche<br>Änderung + PDF | Es wird kein PDF mitgeschickt<br>Legen sie fest, ob bei der 'Nachträg<br>rAsufstellung mit verschickt werden<br>geben                                   |
|                                 | Änderungen speichern     Kopie an Verbände                                                                                                    |
| 2 info@htts.de                  | Impressum Datenschutz Kontakt                                                                                                    |

Dies betritt nicht nur die Liste der Bälle, sondern alle Werte der Teammeldung.

Sie erhalten eine entsprechende Bestätigung.

| Konfiguratio               | n                              |                                          |                                                                 |                         |                    |
|----------------------------|--------------------------------|------------------------------------------|-----------------------------------------------------------------|-------------------------|--------------------|
| Allgemein                  | Darstellung                    | Anträge                                  | Rechnungswesen                                                  | Spielbetrieb            |                    |
|                            |                                |                                          |                                                                 |                         |                    |
| Spielbetrieb - Teammeldung |                                |                                          |                                                                 |                         |                    |
|                            | Die Ko                         | nfiguration w                            | vurde auf 17 Verbände                                           | übertragen.             |                    |
| Benachrichtig              | ung Benachricht<br>Geben sie a | igung des Verband<br>n, ob vorrangig die | les der zugeordneten Staffel<br>Benachrichtigung des Staffel-Ve | rbandes von der Mannsch | aft berücksichtigt |

## 8.3 Mannschaftsmeldung - Einstellungen zu den Teams

Bei der Bearbeitung der Mannschaft stehen die Werter auf der Seite "Einstellung" zur Verfügung. Je nach Konfiguration steht hier das Freitext-Feld oder eine Auswahlbox zur Verfügung.

| Daten                                                                     | Mitglieder      | Teams                                                                 | Funktionäre                                   | Nutzer                       |                |
|---------------------------------------------------------------------------|-----------------|-----------------------------------------------------------------------|-----------------------------------------------|------------------------------|----------------|
|                                                                           |                 |                                                                       |                                               |                              |                |
| 2. He                                                                     | rren, 1. TTV So | hwarzenberg                                                           | g (2018/2019 Vo                               | rrunde)                      | Zurück zur Lis |
| Allgemei                                                                  | n Einstellun    | g Aufstellu                                                           | ing Vorgabe                                   | Mannschaftsführer            | Sportstätte    |
| Spieltag u                                                                | nd -zeit und Ma | aterial                                                               |                                               |                              |                |
| Spieltag u                                                                | nd -zeit und Ma | aterial                                                               | V Zeit 13:30                                  |                              |                |
| Spieltag un<br>Spieltag/Zeit<br>Ersatztermin                              | nd -zeit und Ma | aterial<br>Samstag                                                    | ✓ Zeit: 13:30                                 | 00                           | _              |
| Spieltag u<br>Spieltag/Zeil<br>Ersatztermir<br>Ballmaterial               | nd -zeit und Ma | <b>aterial</b><br>Samstag<br>Keine Angaben<br>Material: Plastikb      | ✓ Zeit: 13:30<br>✓ Zeit: 00-<br>all ↓, Marke: | 00<br>Joola Prime 40 + *** V |                |
| Spieltag un<br>Spieltag/Zeit<br>Ersatztermin<br>Ballmaterial<br>Angaben z | nd -zeit und Ma | aterial<br>Samstag<br>Keine Angaben<br>Material: Plastikb<br>stellung | ✓ Zeit: 13:30 ✓ Zeit: 00: all ✓ , Marke:      | 00<br>Joola Prime 40 + *** V | ]              |

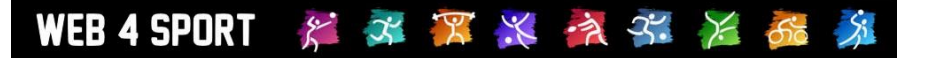

## 8.4 Mannschaftsmeldung - Meldung

Auch bei der Meldung der Aufstellung wird die Auswahlbox angezeigt, sofern diese Konfiguriert wurde.

|                      | Die Aufstellung befindet sich in der Planung.               |
|----------------------|-------------------------------------------------------------|
| Meldung der Aufstell | ung                                                         |
| Spieltag/Zeit        | Samstag, 13:30                                              |
| Sporthalle           | SH Ritter Georg                                             |
| Mannschaftsführer    | Nick Richter                                                |
| Spielplanerstellung  | Keine Angaben                                               |
| Info zum Spielball   | Balltyp: Plastikball V, Joola Prime 40 + *** V Pilichtfeld! |
| Aufstellung          | 1. Frank Lukaschek                                          |
|                      | 2. Christian Viertel                                        |